# oGestion Documentation d'utilisation

auteur : Leray jean-michel courriel : <u>yarel.contrib@tiscali.fr</u> web : <u>yarel contrib</u>

#### Préambule

J'ai fait cet "addon" dans le but d'apprendre le "starbasic". L'idée de départ était d'écrire quelques macros facilitant l'édition d'un devis; mais de macro en macro, j'en suis venu à gérer les articles, les clients, dans une base de données ainsi que les sauvegardes de cette base.

J'ai choisi d'utiliser "dBase" car elle est fournit avec OpenOffice, mais il est possible de faire une version avec un autre SGBD supporté par OpenOffice.

## Fonctionnalités

- Gestion des clients :
  - les clients sont visibles et modifiables à partir du menu "addon" ou du devis
  - insertion des coordonnées du client dans le devis.

## • Gestion des articles :

- édition des familles d'articles
- édition des catégories d'articles (les catégories appartiennent à une ou plusieurs familles)
- ajout d'articles à partir du devis

#### • Sauvegardes & restauration

- sauvegarde les données de la base dans des fichiers ".csv"
- choix du nom des sauvegardes
- choix du dossier de sauvegarde

#### • Modèle de devis

- date automatique
- insertion des coordonnées clients
- insertion des articles
- choix entre deux taux de TVA
- écrit le total TTC en Lettre
- créer une facture à partir du devis

Pour lire ce qui suit, je suppose que l'addon est correctement installé, la BD est paramétrée, le menu "oGestion" est accessible à partir de "calc" ou "writer". Vous devez créer au moins une famille d'article et une catégorie pour ajouter votre premier article. Vous devez aussi créer au moins un client pour faire votre premier devis.

| 👸 Applications Raccourcis Systèr          | me 🥪 🏹 🙇 🗄                                                               | soffice.bin (3)                         |                                  | 10                      | ÷ 🙋 🕰       | <b>C)</b> ) 17:43    |
|-------------------------------------------|--------------------------------------------------------------------------|-----------------------------------------|----------------------------------|-------------------------|-------------|----------------------|
| ly<br>Tinking Édition Affinkang languting | - Fermat Outile Ferdine Aid                                              |                                         | documentation utilisateu         | ır.sxw - OpenOffice.org | 1.1.3 💻 🗄 🗙 | hermes               |
|                                           |                                                                          |                                         |                                  |                         |             | 0%                   |
|                                           | % 41 🖸 🔊 🦿 😽                                                             |                                         | 100% 🗾 📃                         | Communication of the    |             | CPU                  |
| Standard 🛟 Bookman                        | • 10 • A A A                                                             |                                         |                                  | Gestion des articles    |             | 797MHz               |
|                                           | · 2 · 1 · 3 · · 1 4 · · · 5 · · · 6 · ·                                  | · 7 · <u>1</u> · 8 · · <u>·</u> 9 · · · | 10···11··12···13···14            | <u>S</u> auvegarde      | 19.         | 1 users              |
|                                           |                                                                          |                                         |                                  | <u>N</u> ouveau devis   |             | Processu:<br>T 52.0C |
|                                           |                                                                          |                                         |                                  |                         |             | W 66Kok              |
| <b>()</b>                                 | 🗌 Insêrer 🗉 🗙                                                            |                                         |                                  |                         |             | r 807K               |
|                                           | 🗈 🗒 💥 🗐 🖉 🛤                                                              |                                         |                                  |                         |             | )<br>)               |
|                                           |                                                                          | 1                                       |                                  |                         | — ) ,       | eth0                 |
|                                           |                                                                          |                                         |                                  |                         |             | Mém <b>Š</b> ire     |
| ABC                                       |                                                                          |                                         |                                  |                         |             | Swap<br>home©        |
| 1                                         |                                                                          |                                         |                                  |                         |             | - 100%               |
| REC accessible i                          | ? qui suit, je suppose que l'addon e:<br>à partir de "calc" ou "writer". | st correctement install                 | e, la BD est parametree, le menu | "oGestion" est          |             | od 3:01              |
| RBC                                       |                                                                          |                                         |                                  |                         |             |                      |
|                                           |                                                                          |                                         |                                  |                         | 8           |                      |
|                                           |                                                                          |                                         |                                  |                         |             |                      |
|                                           |                                                                          |                                         |                                  |                         |             |                      |
| 1                                         |                                                                          |                                         |                                  |                         |             | Corbeille            |
| *                                         |                                                                          |                                         |                                  |                         |             |                      |
|                                           |                                                                          |                                         |                                  |                         |             |                      |
|                                           |                                                                          |                                         |                                  |                         |             |                      |
|                                           |                                                                          |                                         |                                  |                         |             |                      |
|                                           |                                                                          |                                         |                                  |                         |             |                      |
|                                           |                                                                          |                                         |                                  |                         | 1<br>1      |                      |
|                                           |                                                                          | ***                                     |                                  |                         | ¥           |                      |
| Page 2 / 2                                | Standard                                                                 | 100%                                    | INS STD HYP *                    |                         |             |                      |

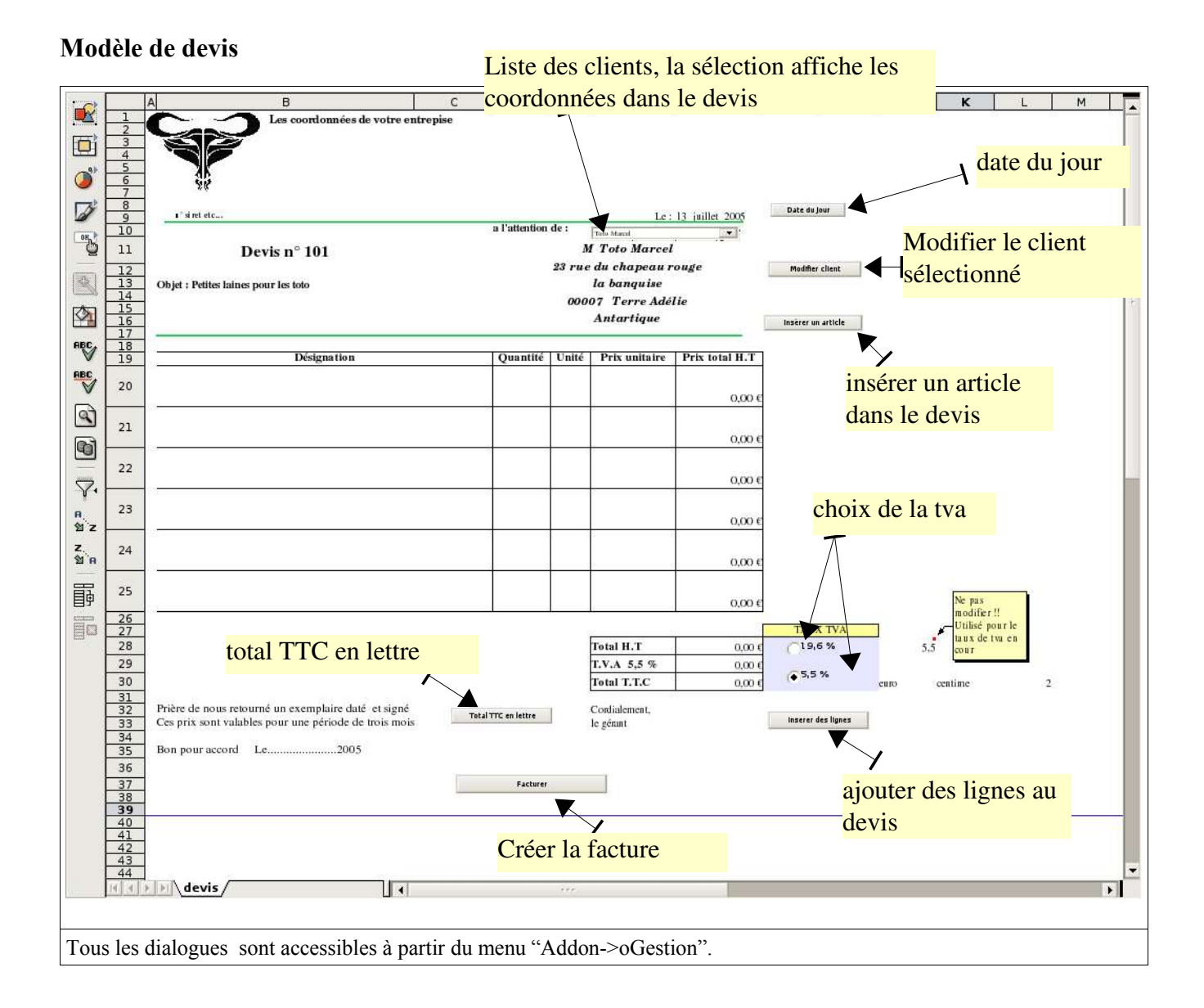

| Sans nonl - OpenOffice.org 1.1.3     Eicher Édition Affichage Insertion Formal Qubis Données Fendtre Aige     Bookman     10     Bookman     10     Clients:     G.B.P.T     Nom:     Ugne 1:        Clients:        Adresse   Ugne 1:   23   20     Mentifé   Note:        Adresse   Ugne 1:   23   24           23   24 <th>👸 Applications Raccourcis Syst</th> <th>ème 🥮 🏹 🛄 🚺 soffice.bir</th> <th>n (3) 🏠 Yarel</th> <th>j 🔛 🗊 🗳 🕼 12:43</th>                                                                                                    | 👸 Applications Raccourcis Syst | ème 🥮 🏹 🛄 🚺 soffice.bir                                                  | n (3) 🏠 Yarel                          | j 🔛 🗊 🗳 🕼 12:43        |
|----------------------------------------------------------------------------------------------------|--------------------------------|--------------------------------------------------------------------------|----------------------------------------|------------------------|
| Participan   B13   for 2   B13   for 2   B13   for 2   B13   for 2   B13   for 2   B13   for 2   B14   B15   for 2   B16   for 2   B17   B18   for 2   B18   for 2   B19   for 2   B19   for 2   B11   D1   B12   for 2   B13   for 2   B14   D1   B15   for 2   B16   B17   B18   B18   B19   B19   B19   B19   B110   D1   B111   D1   B12   B13   D1   B14   D1   B15   B16   B17   B18   B18   B19   B19   B19   B19   B19   B19   B19   B19   B19   B19   B19   B19   B19   B19   B19   B19   B19   B19   B19   B19   B19   B19   B19   B19   B19 <                                                                                                    | ⊫<br>                          | on Forma <u>t O</u> utils Donnée <u>s</u> Fe <u>n</u> être Ai <u>d</u> e | Sans nom1 • OpenOffice.org 1           | .1.3 = $\times$ hermes |
| Bootman 10 A   Biotman 10   Biotman 10      Clients: G.B.P.T Norese Boite Pleine de Tunes Prenom: Ugne 1: Prenom: Ugne 2: mont Crésus Adresse: Ugne 1: 23 rue du chapeau rouge Ugne 2: Bioquise Code postal: 00007 Vile: Terre Adélie Pays: Antarique Fax: Tel Portable: 06 057.89 50.07 Fax: Tel Portable: 06 057.89 50.07 Vile: Terre Adélie Pays: Antarique Fax: Tel Portable: 06 057.59 50.07 E-Mail: motocogistrese Titre: Mentile: Note: ie pas oublier la petite laine 10.0007 Vile: Terre Adélie Pays: Antarique Fax: Tel Portable: 06 057.59 50.07 E-Mail: motocogistrese Titre: Mentile: Note: ie pas oublier la petite laine 10.0007 Vile: Titre Adélie Pays: Antarique Fax: Tel Rue: Titre Adélie Pays: Antarique Fax: Tel Rue: Titre Adélie Pays: Antarique Fax: Tel Rue: Titre Adélie Pays: Antarique Fax: Tel Rue: Titre Adélie Pays: Antarique Fax: Tel Rue: Titre Adélie Pays: Antarique Fax: Tel Rue: Titre Adélie Pays: Antarique Fax: Tel Rue: Titre Adélie Pays: Antarique Fax: Tel Rue: Titre Adélie Titre Adélie Pays: Antarique Fax: Tel Rue: Titre Adélie Titre Adélie Titre Adélie Titre Adélie Titre Adélie Titre Adélie Titre Adélie Titre Adélie Titre Adélie Titre Adélie T                                                                                                    | 🗟 🗁 🗔   🖄 🔂 🖴                  | 🗶 🛍 👘 🚿 💉 🔂 🔊                                                            | 75% 💽 📙                                | 0%                     |
| BI3 for X   Elistic for Solution des clients - X   Froncessite Froncessite Clients: G.B.P.T Nouveau client Interpretation Interpretation Interpretation Froncessite Froncessite Clients: G.B.P.T Nouveau client Non: Interpretation Interpretation Interpretation Solution Interpretation Interpretation <p< td=""><td>Bookman • 10 •</td><td></td><td></td><td>798MHz<br/>101 procs</td></p<>                                                                                                    | Bookman • 10 •                 |                                                                          |                                        | 798MHz<br>101 procs    |
| Clients: G.B.P.T     Marease     Marease   Marease   Marease   Marease   Marease   Marease   Marease   Marease   Marease   Marease   Marease   Marease   Marease   Marease   Marease   Marease   Marease   Marease   Marease   Marease   Marease <                                                                                                    | B13 • fω Σ                     | 4                                                                        | Gestion des clients – X                | 1 users                |
| Image: State of the state of the state of the |                                | B 🙎 Clients : G.B.                                                       | P.T 🗘 Nouveau client                   | L T 53.0C              |
| Nom:   Prenom:   Ligne 1:   Grosse Boite Pleine de Tunes   Prenom:   Ligne 2:   mont Crésus     Adresse   Ligne 1:   23   22   23   22   23   24   Note:   Ne pas oublier la petite laine   11   Note:   Note:   N                                                                                                    |                                | Identité                                                                 | Adresse                                | W O KOK                |
| Societé:   10   11   11   11   11   11   11   12   11   11   12   11   11   12   13   14   14   15   16   17   18   19   19   10   11   10   11   11   12   13   14   15   16   17   18   19   10   11   10   11   11   12   13   14   15   16   17   18   19   10   11   10   11   12   13   14   15   16   17   18   19   10   10   11   12   13   14   15   16   17   18   19   10   10   11   11   12   13   14   14   15   15   16   16   17   16   16   17 <td></td> <td>Nom :</td> <td>Ligne 1 : Grosse Boite Pleine de Tunes</td> <td>Disque</td>                                                                                                    |                                | Nom :                                                                    | Ligne 1 : Grosse Boite Pleine de Tunes | Disque                 |
| Ajouter des Clients     Ajouter des Clients     Adresse     Adresse     Adresse     Uigne 1:     Adresse     Uigne 1:     Adresse     Uigne 1:     Adresse     Uigne 1:     Adresse     Uigne 1:     Adresse     Uigne 1:     Adresse     Uigne 1:     Adresse     Uigne 1:     Adresse     Uigne 2:   Ia banquise   Code postal:   00007   Ville:   Tel Portable:   06:   37:   22   22   22   23   Note:   Nep as oublier la petite laine     It N.A. 5.5 %   0.001   37:   24     It N.A. 5.5 %   0.001     S3: 8                                                                                                    |                                | Prenom :                                                                 | Ligne 2 : mont Crésus                  |                        |
| 11       D       Identité       Adresse         12       D       Identité       Adresse         12       Nom :       Toto       Ligne 1:       23 rue du chapeau rouge       Identité         14       Nom :       Toto       Prenom :       Marcel       Ligne 1:       23 rue du chapeau rouge       Identité       Société :       Identité       Code postal:       00007       Identité       Société :       Identité       Octoord       Octoord       Octoord       Identité       Octoord       Identité       Identité       Octoord       Identité       Identité                                                                                                    | 9 1° si ret etc                |                                                                          | Ajouter des Clients – X                | etho                   |
| 12       Nom:       Toto         14       bbj#:       Prenom:       Marcel         15       Société:       Code postal:       00007         19       Société:       Code postal:       00007         10       21       Tel Portable:       06.87.89.90.07       Pays:       Antartique         12       Tel Portable:       06.87.89.90.07       Pays:       Antartique         12       E-Mail:       mtoto@free.fr       Fax:       Tel Fixe;       Corbeilla         13       22       Site Web:       Tel autre:       Image: Tel autre:       Image: Te                                                                                                    | De 11 De                       | Identité                                                                 | Adresse                                | 5 Swap                 |
| 15                                                                                                    | 12<br>13<br>14<br>Dbjet :      | Nom : Toto                                                               | Ligne 1 : 23 rue du chapeau rouge      | home <sup>©</sup>      |
| esc       17<br>13<br>139       Société :       Code postal : 00007         esc       20       Titre :       M         Code postal :       00007         Ville :       Terre Adélie         Pays :       Antartique         Pays :       Antartique         Fax :       Tel Pixe :         Site Web :       Site Web :         Site Web :       Tel autre :         Note :       Note :         Pays :       E-mail :         Note :       Pays oublier la petite laine         Ville :       E-mail :         Pays :       Image: Site Web :         Tel autre :       Tel autre :         Pays :       Emergistrer         Pays :       Emergistrer         Pays :       Image: Site Web :         Image: Site Web :       Image: Site Web :         Image: Site Web :       Image: Site Web :         Image: Site Web :       Image: Site Web :         Image: Site Web :       Image: Site Web :         Image: Site Web :       Image: Site Web :         Image: Site Web :       Image: Site Web :         Image: Site Web :       Image: Site Web :         Image: Site Web :       Image: Site Web : <t< td=""><td></td><td>Prenom : Marcel</td><td>Ligne 2 : la banquise</td><td>Lock Sho</td></t<>                                                                                                    |                                | Prenom : Marcel                                                          | Ligne 2 : la banquise                  | Lock Sho               |
| 20                                                                                                    | ABC. 18                        | Société :                                                                | Code postal : 00007                    | 54 5125                |
| 21       Tel Portable : 06.87.89.90.07         22       E-Mail : mtoto@free.fr         32       Fax : Tel Fixe :         32       Tel autre :         32       Note :         Note :       Ne pas oublier la petite laine         22       Eermer         23       Eermer         24       Eermer         25       Eermer         27       Z7         28       T.V.A 5,5 % 0,000 (55.5 %)         29       T.V.A 5,5 % 0,000 (55.5 %)                                                                                                    | RBC 20                         | Titre : M                                                                | Ville : Terre Adélie                   |                        |
| 21   22   23   31 z   23   31 z   23   31 z   23   31 z   23   31 z   23   31 z   23   1 z   24   Note :   Permer   Permer   Permer   Permer   Permer   Permer   Permer   Permer   Permer   Permer   Permer   Permer   Permer   Permer   Permer   Permer   Permer   Permer   Permer   Permer   Permer   Permer   Permer   Permer                                                                                                    | A                              | Tel Portable : 06.87.89.90.07                                            | Pays : Antartique                      | 0                      |
| 22   Site Web :     Tel autre :     Tel autre :    <                                                                                                    |                                | E-Mail : mtoto@free.fr                                                   | Fav Tel Five                           |                        |
| 1     23       9     23       9     23       9     24       Note:     Ne pas oublier la petite laine       1     1       1     25       1     1       1     1       1     1       1     1       1     1                                                                                                    | 22                             | Site Web :                                                               | Tal autra                              | Corbeille              |
| 9) z   24   10   25   26   27   28   29   1.V.A 5,5 %   0.00 \$   5,5 %                                                                                                    | Ύ 23                           |                                                                          |                                        |                        |
| 97 a     24       Image: Second second second                                     | ଷ z                            | Ne pas oublier la petite laine<br>Note :                                 |                                        |                        |
| 25     Enregistrer       26     27       28     1       29     1       V.A. 5,5 %     0,00 €       25,5 %     0                                                                                                    | 91 A                           |                                                                          |                                        |                        |
| 26         ref         pour le           27         28         1         1           29         T.V.A 5,5 % 0,00 €         5,5 %         5,5 %                                                                                                    | <b> </b>                       |                                                                          |                                        |                        |
| 20         I.V.A 5,5 %         0,00 €         5,5 %           4         F         4         F         4                                                                                                    | 26<br>27<br>28                 | Fermer                                                                   | Enregistreri                           | pour le<br>le tva en   |
| Revis A                                                                                                    | 28                             |                                                                          | T.V.A 5,5 % 0,00 €                     |                        |
| Fauille 1 / 1 Common Common Comm                                                                                                    | Geville 1 / 1                  | Chandred 750                                                             | ETD Common                             |                        |

# Gestion des clients – ajouter un client dans la Base de Données

# Gestion des articles - Édition des familles

| 🐮 Applications Raccourcis Système 🌍 🏹        | 🍇 💶 🔢 🗔 soffice.bin (4) 🔹 🏠 yarel            | 12:34                                                                                                    |
|----------------------------------------------|----------------------------------------------|----------------------------------------------------------------------------------------------------|
| Fichier Édition Affichage Insertion Format ( | )utils Données Fenêtre Aide                  | Sans nom1 · OpenOffice.org 1.1.3 = T × hermes                                                                                                    |
| Ouvre le dialogue                            | d'édition des                                |                                                                                                    |
| Bookman                                      | % \$% 0, 0, 0, 0, 0, 0, 0, 0, 0, 0, 0, 0, 0, | Image: Second second second |
| B13 • fix <b>S</b> = Objet                   |                                              | l users                                                                                                    |
| A Famillar                                   | Gatagarias                                   | estion des articles – X K L T 52,0C                                                                                                    |
|                                              | Ajouter un article                           | w 03,4Kt                                                                                                    |
|                                              |                                              | Disque                                                                                                    |
|                                              |                                              | Ajouter un article – X 🔯                                                                                                    |
| 9 i siret etc Familles : +                   | Editions des Families                        | etho                                                                                                    |
|                                              | Ajouter                                      | Code Article : Viewoire : Swap                                                                                                    |
| 12 Désignation :                             | Familles                                     | home©                                                                                                    |
|                                              | Communication                                | Lock Sho                                                                                                    |
| RBC 17<br>18<br>19                           | venicule                                     | 51.0120                                                                                                    |
|                                              | Supprime                                     |                                                                                                    |
|                                              | Modifier                                     |                                                                                                    |
|                                              | <u>Internet</u>                              | e Vente H.T :                                                                                                    |
| 22                                           |                                              | Corbeille                                                                                                    |
| 23                                           |                                              |                                                                                                    |
| ₩z                                           | Fermer                                       |                                                                                                    |
| 2. 24<br>121 R                               |                                              |                                                                                                    |
| <b> </b>                                     | 0.00 €                                       | Ne pas                                                                                                    |
| 26 27                                        |                                              | TAUX TVA                                                                                                    |
| 28                                           | Total H.T 0,00 (                             | C19,6 % 5.5 Conr                                                                                                    |
| devis                                        |                                              | ▲5,5 % · · ·                                                                                                    |
| Feuille 1 / 1 Standard                       | 75% STD                                      | Somme=0                                                                                                    |

#### Édition des catégories

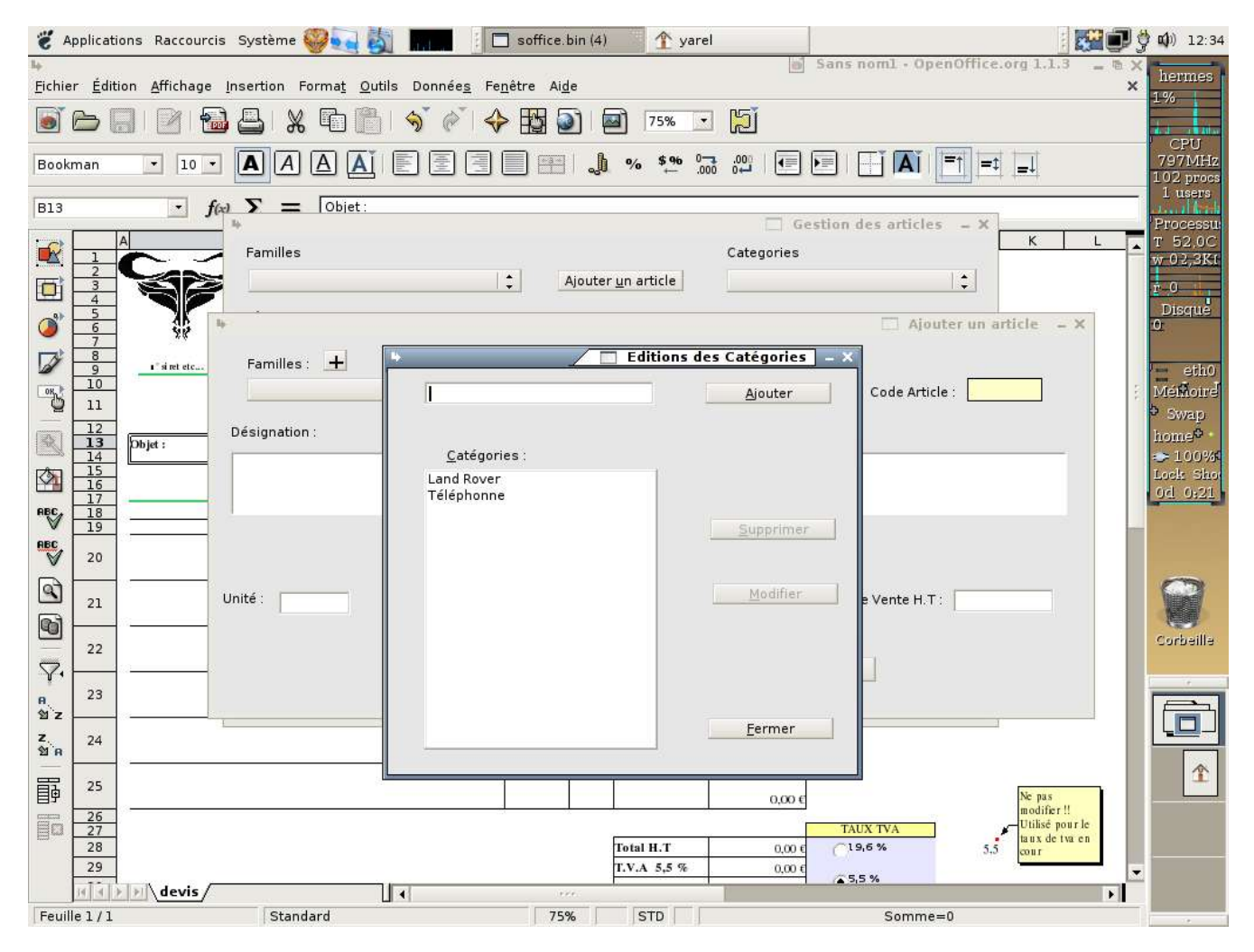

# Ajouter un article dans la Base de données

| 👸 Appli     | ications Raccourci | s Système 🥮 🏹 📶                | 📋 🗖 soffice.bin (3) 👚 🏦 ya   | rel            |                       |                                          | 🗳 📫) 12:39                                |
|-------------|--------------------|--------------------------------|------------------------------|----------------|-----------------------|------------------------------------------|-------------------------------------------|
| Fichier     | Édition Affichage  | Insertion Format Outils Donnée | s Fenêtre Aide               | i S            | ans nom1 - OpenOffi   | ce.org 1.1.3 🔔 🖷                         | hermes                                    |
|             |                    | ь<br>Р                         |                              | 🗌 Gestio       | on des articles 😐 🗙   | <u> </u>                                 | 0%                                        |
|             |                    | Familles                       |                              | Categories     |                       |                                          | CPU                                       |
| Bookmar     | n • 10             |                                | ‡ Ajouter <u>u</u> n article |                | ÷                     | =1 =1                                    | 797MHz<br>102 procs                       |
| B13         | •                  | <u>D</u> ésignations           |                              |                |                       |                                          | 1 users                                   |
|             | A                  |                                |                              |                |                       | KL                                       | T 52,0C                                   |
|             |                    |                                |                              |                | Ajouter               | un article 🛛 – 🗙                         | w O3K-KC                                  |
|             |                    | Familles : +                   | Catégories : 🕇               |                |                       |                                          | Disque                                    |
|             | 6<br>7             | véhicule                       | Land Rover                   | ad.            | Code Article :        |                                          | U                                         |
|             | g i si ret etc     | Désignation ·                  |                              |                |                       |                                          | eth0                                      |
|             | 1                  | Super 4x4 équipé pour les expé | ditions en brousse           |                |                       |                                          | <ul> <li>Memoire</li> <li>Swap</li> </ul> |
|             | .2<br>.3 Objet :   |                                |                              |                |                       |                                          | home                                      |
|             | .5                 |                                |                              |                |                       |                                          | Lock Sho                                  |
| ABC 1       | .7                 |                                | * Utiliser la VIRGULE pour l | es décimales   |                       |                                          | 04 0:25                                   |
| ABC 1       | .9                 | Unité : Unité : Prix de l      | Revient H T 14 578 00 £      | Marge 19 60 %  | Prix de Vente H T : 🗍 | 7.435.29 £                               |                                           |
|             |                    |                                | 14 570,000                   | 13,00          |                       | 7405,25 0                                | -                                         |
| 2           | 1                  | _                              | Fermer                       | <b>F</b> Enreg | istrar                |                                          | Ver                                       |
| 2           | 2                  | 1                              | enner                        | Liney          |                       |                                          | Corbeille                                 |
| 7.          |                    |                                |                              |                |                       |                                          | 1 12 13                                   |
| R 2<br>12 Z | .3                 |                                |                              | 0,00 €         |                       |                                          |                                           |
| Z. 2<br>ชัต | 4                  |                                |                              | 0,00€          |                       |                                          |                                           |
| <b>田</b> 2  | 15                 |                                |                              |                |                       |                                          | 1                                         |
|             | 26                 |                                |                              | 0,00€          |                       | Ne pas<br>modifier !!<br>Utilisé nour le |                                           |
|             | 28                 |                                | Total H.T                    | 0,00 €         | (19,6 %               | 5.5 cour                                 |                                           |
| 2           | 9 devis            |                                | T.V.A 5,5 %                  | 0,00 €         | <b>₹5,5 %</b>         |                                          | -                                         |
| Feuille 1   | /1                 | Standard                       | 75% STD                      |                | Somme=0               |                                          | 1                                         |

| 🦉 Aj                | pplicatio       | ons Raccourcis Systèr                  | ne 🥪 🏹 🌆                     | soffice.bin (:                              | 2) 🏦 🏦 yarel               |                                 | 100                                  | <b>1</b>   | <b>(</b> )) 12:40          |
|---------------------|-----------------|----------------------------------------|------------------------------|---------------------------------------------|----------------------------|---------------------------------|--------------------------------------|------------|----------------------------|
| ₩<br><u>F</u> ichie | r <u>É</u> diti | on <u>A</u> ffichage <u>I</u> nsertior | n Forma <u>t O</u> utils Dor | née <u>s</u> Fe <u>n</u> être Ai <u>d</u> e |                            | 📓 Sans noml - Open              | Office.org 1.1.3                     | - ® ×<br>× | hermes                     |
|                     | 6               |                                        | X 🖬 🗂 🥱                      | @ 🕹 🔛                                       | 🖾 75% 🔹 📙                  |                                 |                                      |            | 0%                         |
| Bookr               | man             | • 10 • <b>A</b>                        |                              | ee.                                         | <b>6 % \$% ⊡</b> .00       |                                 |                                      |            | CPU<br>797MHz<br>102 procs |
| B13                 |                 | • fω Σ                                 | Familles                     |                                             |                            | Categories                      | rucies – A                           |            | 1 users                    |
|                     | . /             | B                                      | véhicule                     | :                                           | Ajouter <u>u</u> n article | Land Rover                      |                                      | L 🔺        | Processu<br>T 51,0C        |
|                     | 2               |                                        | <u>D</u> ésignations         | il y a : 2 articles da                      | ns la catégorie : 'Land Ro | ver' de la famille : 'véhicule' |                                      |            | w 03,4KI                   |
|                     | 4               |                                        | T130<br>Super 4x4 équipé p   | our les expéditions en br                   | ousse                      |                                 |                                      |            | Disque                     |
|                     | 7 8             | 24                                     |                              | С.                                          |                            |                                 |                                      |            |                            |
| OR                  | 9<br>10         | 1" si ret etc                          |                              |                                             |                            |                                 |                                      | 2          | eth0<br>MéiMoire           |
| 2                   | 11<br>12        | Devis                                  |                              |                                             |                            |                                 |                                      |            | • Swap                     |
|                     | 13<br>14        | Objet :                                |                              |                                             |                            |                                 |                                      |            | nome©<br>⇒ 100%€           |
|                     | 16<br>17        |                                        |                              |                                             |                            |                                 |                                      |            | Lock Sho<br>Od 0:26        |
| ABC                 | 18<br>19        |                                        |                              |                                             | <u></u>                    | <u>2</u> 21                     |                                      |            |                            |
| ABC                 | 20              | -                                      | Unité                        | P.R.H.T 14578 €                             | Marge 20 %                 | P.V.H.T 17435,2                 | <mark>9</mark> €                     |            |                            |
| 9                   | 21              | 12 X.                                  |                              |                                             |                            |                                 |                                      |            | 9                          |
| 6                   | 22              | ŝ <u></u>                              | Eermer                       | Supprimer                                   | Modifier                   | <u>aj</u> outer au              | devis                                |            | Corbeille                  |
| 7.                  | 22              | aa                                     | -t                           |                                             |                            |                                 |                                      |            |                            |
| R<br>≌iz            | 23              |                                        |                              |                                             |                            | 0,00 €                          | 10                                   |            |                            |
| z.<br>ช.ศ           | 24              |                                        |                              |                                             |                            | 0.00 €                          |                                      |            |                            |
| 田                   | 25              |                                        |                              |                                             | *                          | otop c                          |                                      | _          | Ŷ                          |
|                     | 26              | 3 <del>.</del>                         |                              |                                             | - <u> </u>                 | 0,00 €                          | Ne pas<br>modifier !!<br>Utilisé por | ur le      |                            |
| Em                  | 28              |                                        |                              |                                             | Total H.T                  | 0,00 € C19,6 %                  | 5.5 taux de tw                       | a en       |                            |
|                     | 29              | ▶ devis                                |                              | 194                                         | I.V.A 5,5 %                | <u>0,00 €</u> / <b>2</b> 5,5 %  | 91 <del>.</del>                      | •          |                            |
| Feuil               | e1/1            | S                                      | tandard                      | 75%                                         | STD                        | Somme=0                         |                                      |            |                            |

### Insérer un article dans le devis

| 👸 Application                       | ns Raccourcis Système 🥮 🧕                            | 🚽 👸 🔳 🚺 🚺 soffice.bin (3)                                     | 1 yarel                         |                                               | D 🗳 🕼 12:49                           |
|-------------------------------------|------------------------------------------------------|---------------------------------------------------------------|---------------------------------|-----------------------------------------------|---------------------------------------|
| <mark>⊫</mark><br>_Fichier Éditio   | n <u>A</u> ffichage <u>I</u> nsertion Forma <u>t</u> | <u>O</u> utils Donnée <u>s</u> Fe <u>n</u> être Ai <u>d</u> e | 8                               | Sans nom1 · OpenOffice.org 1.1.3 _ (          | × hermes                              |
| 💽 🗁 🗖                               | 🖉 🔂 📇 🗶 🖻                                            | 🖺   🔊 💣   💠 🔢 🕥   🖗                                           | a) 75% 💽 📜                      |                                               |                                       |
| Bookman                             | • 10 • <b>A</b> A A                                  |                                                               | % \$% 0, 0, 000 €               |                                               | CPU<br>797MHz<br>101 procs            |
| B20                                 | $ f_{(x)} \Sigma = [$                                |                                                               |                                 |                                               | 1 users                               |
|                                     | B<br>Les coordonné                                   | C D E                                                         | FG                              | H I J K L                                     | T 52,0C                               |
|                                     |                                                      | Familles                                                      |                                 | Categories                                    | r o                                   |
| Ø <sup>5</sup><br>6<br>7            | 35<br>2                                              | véhicule                                                      | Ajouter <u>u</u> n article      | Land Rover                                    | Disque<br>O                           |
| 8         9           10         10 | 1" si ret etc                                        | <u>D</u> ésignations il y a : 2 artic<br>T130                 | les dans la catégorie : 'Land R | over' de la famille : 'véhicule'              | eth0                                  |
|                                     | Devis nº 101                                         | Super 4x4 équipé pour les expédition                          | s en brousse                    | Quantité – X                                  | 5 Swap                                |
| 13           14           15        | Objet : Petites laines pour Quantité ?               |                                                               |                                 | ок                                            | home©                                 |
| 16<br>17<br>BBC, 18                 |                                                      |                                                               |                                 | Annuler                                       | 0d 0:35                               |
| ₩ <u>19</u><br>RBC 20               |                                                      |                                                               |                                 |                                               |                                       |
|                                     |                                                      |                                                               |                                 |                                               |                                       |
|                                     |                                                      | Unité U P.R.H.T 145                                           |                                 | P.V.H.T 17435,29 €                            | Corbailla                             |
| 22<br>▼•                            | <u> </u>                                             |                                                               |                                 |                                               | S S S S S S S S S S S S S S S S S S S |
| н 23<br>12 z                        |                                                      | <u>F</u> ermer Supp                                           | rimer <u>M</u> odifier          | <u>a</u> jouter au devis                      |                                       |
| ช.<br>ช.ศ. 24                       |                                                      |                                                               | r                               |                                               |                                       |
| ₽ 25                                |                                                      |                                                               | 0,00 €                          | Ne pas                                        | 1                                     |
| 26<br>27<br>28                      | -                                                    |                                                               | Total H.T 0.00 f                | TAUX TVA<br>Utilisé pour le<br>taux de tva en |                                       |
| 29                                  | N devis                                              |                                                               | T.V.A 5,5 % 0,00 €              | ~5,5 %                                        |                                       |
| Feuille 1/1                         | Standard                                             | 75%                                                           | STD  *                          | Somme=0                                       | - <u> </u>                            |

# La Facture est rajouté au document

| 👸 Applicati       | ions Raccourcis Système 🥮 🔙 🛃 🛄                                                            | 🗟 Sans n            | oml-C     | 0p 👚 yare                    | I               |                  | +++                                       | 🚆 🗊 🗳 🕼 12        | 2:52      |
|-------------------|--------------------------------------------------------------------------------------------|---------------------|-----------|------------------------------|-----------------|------------------|-------------------------------------------|-------------------|-----------|
| ⊫<br>Fichier Édit | ion <u>A</u> ffichage Insertion Forma <u>t</u> <u>O</u> utils Donnée <u>s</u> Fo           | e <u>n</u> être Aij | le        |                              |                 | Sans noml • Oper | Office.org 1.1.3                          | - ® × herme       | es        |
|                   | ,       🔂 🖴   X 🖬 🏦 🕎 🍼 <                                                                  | ) FBI (             |           | 3 75% •                      | ] <b>[2</b> ]   |                  |                                           | 0%                |           |
| Bookman           |                                                                                            |                     |           |                              | <br>3 .001 (TE) |                  |                                           | CPU<br>797M       | Hz        |
| Turn.             |                                                                                            |                     | 050       |                              |                 |                  |                                           | 102 pro<br>1 user | ocs<br>rs |
| K11               |                                                                                            |                     |           |                              |                 |                  |                                           | Proces            | su        |
|                   | A B C                                                                                      |                     | E         | F                            | G               |                  | J K                                       | L 1 500<br>w 16,4 | JC<br>Kt  |
|                   |                                                                                            |                     |           |                              |                 |                  |                                           | r_0               |           |
|                   |                                                                                            |                     |           |                              |                 |                  |                                           | Disqu             | e         |
|                   | 1 si ret etc                                                                               |                     |           | Le :                         | 13 juillet 2005 |                  |                                           | Page At           | h0        |
|                   | Eacture p° 101                                                                             | a l'attention       | de :<br>A | 1 Toto Marcel                | 1<br>1          |                  |                                           | Ménio             | ire       |
|                   |                                                                                            |                     | 23 ru     | e du chapeau re              | ouge            |                  | L                                         | bome <sup>©</sup> |           |
|                   | Objet : Petites laines pour les toto                                                       |                     | 000       | la banquise<br>07 Terre Adél | ie              |                  |                                           | ⇒ 100             | 1965      |
| 16<br>17          | c                                                                                          |                     |           | Antartique                   |                 |                  |                                           | 0d 0:3            | 38        |
| ABC 18<br>↓ 19    | Désignation                                                                                | Quantité            | Unité     | Prix unitaire                | Prix total H.T  |                  |                                           |                   | -200      |
| 20                | Super 4x4 équipé pour les expéditions en brousse                                           | 4                   | U         | 17 435.00 €                  | 69 740,00 €     |                  |                                           |                   |           |
| <b>a</b> 21       |                                                                                            |                     |           | 5                            |                 |                  |                                           |                   | ľ         |
| 22                | satellite                                                                                  | 4                   | u         | 6 320,00 €                   | 25 280,00 €     |                  | Ne pas<br>modifier !!<br>Utilisé non r.l. | Corbeil           | lla       |
| 23                | Facture arrêté à la somme de : cent treize mille six cent quarante-trois euros<br>centimes | et quatre-ving      | -douze    | Total H.T                    | 95 020,00 €     | TAUX TVA         | 19,6 taux de tva e<br>cour                | n                 |           |
| R 25              |                                                                                            |                     |           | T.V.A 19,6 %<br>Total T.T.C  | 18 623,92 €     | cu               | o centime                                 |                   |           |
| 2 27<br>z 28      |                                                                                            |                     |           | Cordialement,                | 10              |                  |                                           |                   | J         |
| 12 R 29<br>       |                                                                                            |                     |           | le gérant                    |                 |                  |                                           |                   | 2         |
| 副 <u>31</u><br>32 |                                                                                            |                     |           |                              |                 |                  |                                           |                   | -         |
| 33<br>34          |                                                                                            |                     |           |                              |                 |                  |                                           |                   |           |
| 35                |                                                                                            |                     |           |                              |                 |                  |                                           | -                 |           |
| जन                | >>>\_devis_facture                                                                         |                     | ee.       |                              |                 |                  |                                           |                   |           |
| Feuille 2 / 2     | Standard                                                                                   | 75                  | %         | STD *                        |                 | Somme=           | 0                                         |                   |           |

# l'aperçu avant impression

| 👸 Applications  | Raccourcis Système 🥮 🏹 🎆 🔢 Sans nom1 - Op.                                                    | . 🚹 yare       | I       |                                                                        |                                            | i 🚰 🗩 ў          | <b>□(</b> )) 12:52                                     |
|-----------------|-----------------------------------------------------------------------------------------------|----------------|---------|------------------------------------------------------------------------|--------------------------------------------|------------------|--------------------------------------------------------|
| Fichier Édition | Affichage Insertion Format Outils Données Fenêtre Aide                                        |                | -       | Sans nor                                                               | nl - OpenOffice.org                        | 1.1.3 = 🗄 🗙<br>X | hermes                                                 |
|                 | 🕑 🔂 🕹 I X 🖻 🗂 🔊 🧭 I 🖉 🗐 🗐                                                                     | 120% -         | i si    |                                                                        |                                            |                  | 1%                                                     |
|                 | 📕 🕂 😋 📮 Format de page 🛛 Fermer l'aperçu                                                      |                |         |                                                                        |                                            |                  | 797MHz                                                 |
|                 | Les coordonnées de votre entrepise                                                            |                |         | Le :                                                                   | 13 juillet 2005                            | •                | Processur<br>T 52,0C<br>w 03,4KT<br>r 0<br>Disque<br>o |
|                 |                                                                                               | a l'attentior  | 1 de :  |                                                                        |                                            |                  | Ménioire                                               |
|                 | Facture n° 101                                                                                |                | 23 ru   | M Toto Marcel<br>e du chapeau rou<br>la banquise                       | ge                                         |                  | <sup>5</sup> Swap<br>home <sup>0</sup>                 |
|                 |                                                                                               |                | 00      | la banquise<br>007 Terre Adélie<br>Antartique                          |                                            |                  | Lock Sho<br>Od 0:38                                    |
|                 | Désignation                                                                                   | Quantité       | Unité   | Prix unitaire                                                          | Prix total H.T                             |                  |                                                        |
|                 | Super 4x4 équipé pour les expéditions en brousse                                              | 4              | U       | 17435,00€                                                              | 69 740,00 €                                |                  | 8                                                      |
|                 | satellite                                                                                     | 4              | u       | 6 320,00 €                                                             | 25 280,00 €                                |                  | Corbeille                                              |
|                 | Pacture arrêté à la somme de : cent treize mille six cent quarante-trois et<br>douze centimes | iros et quatro | -vingt- | Total H.T<br>T.V.A 19,6 %<br>Total T.T.C<br>Cordialement,<br>le gérant | 95 020,00 €<br>18 623,92 €<br>113 643,92 € |                  | <u>^</u>                                               |
| 4               | Terre                                                                                         |                |         |                                                                        |                                            |                  |                                                        |
| Page 3/4        | Standard 120%                                                                                 | *              |         |                                                                        |                                            |                  | 10                                                     |

#### Sauvegarde & Restauration

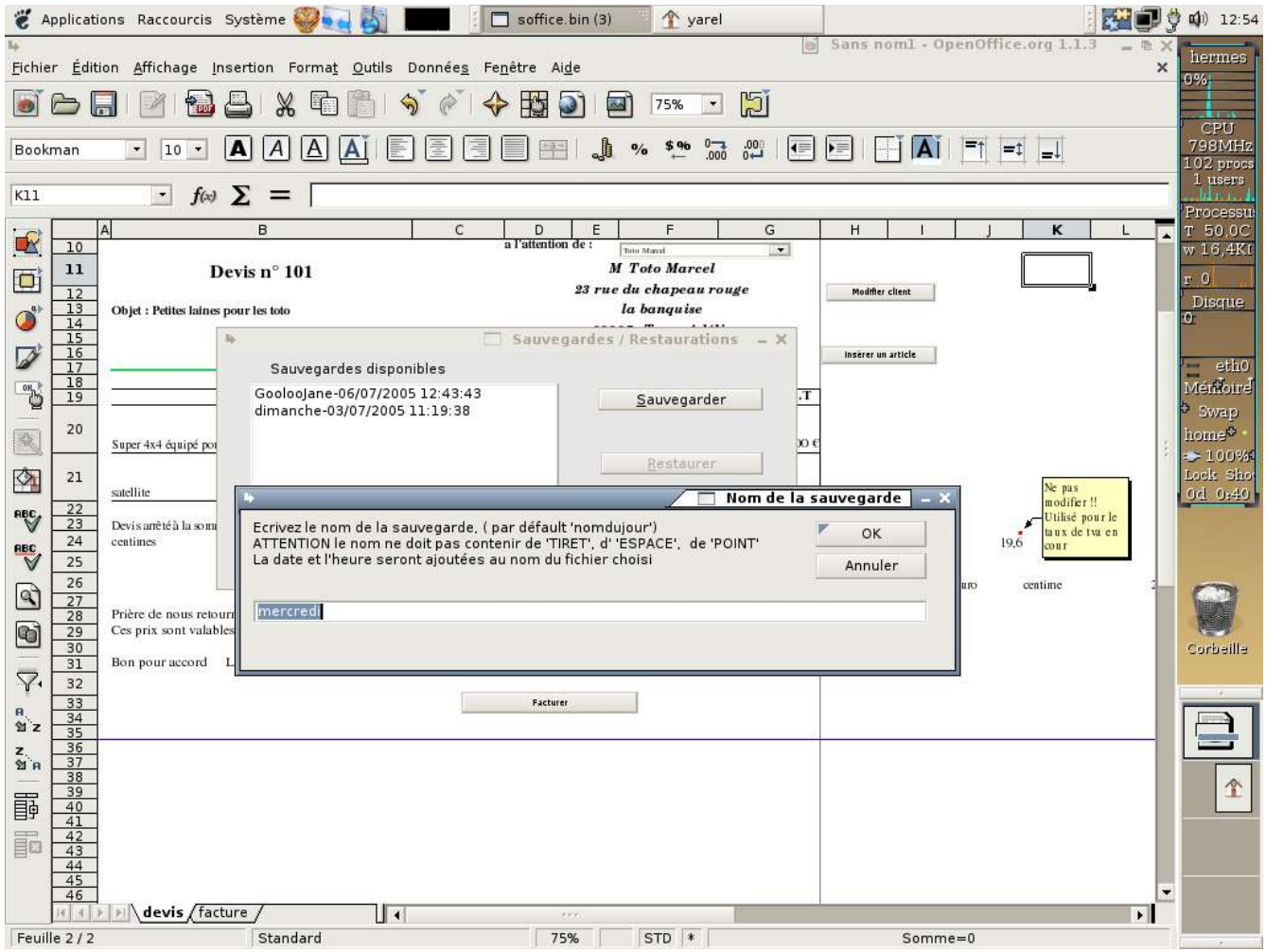

on peut choisir le nom de la sauvegarde, la date du jour et l'heure seront ajoutées au nom choisi. Le dialogue de sauvegarde est accessible depuis le menu.